| E 0                | A second second |
|--------------------|-----------------|
| NE 🔍 311           | PUcc P1.0       |
| C                  | DP0.0 P1.1      |
| [] 약 관금 것] []      | PPO.1 111 P1.2  |
| 이 다 요즘 것이 !        | DP0.2 TT P1.34  |
| 10 00 0            | DP0.3 H P1.4    |
| ା କ ଖଳ <u>ଝା</u> ା | DP0. 4 P1.5     |
| N PB               | PP0.5 0 P1.6    |
|                    | PO. 6 11 P1.7 0 |
| minu               | P0.7 107/P5.4   |
|                    | P5.5 KST P3.09  |
|                    | P4.5/ALE P3.1   |
|                    | P4.1 P3.2       |
|                    | P2.7 . P3.3     |
| S THURSDAY &       | P2.6 P3.1       |
|                    | P2.5 P3.5       |
|                    | P2.1 UR/P4.2    |
|                    | P2.3 RD/P4.45   |
|                    | P2.2            |
|                    | Pa 4 12         |
|                    | Pp.0 Gnd        |

完整转换板

完整转反面

一、转换板电路原理图

主芯片已焊机好 IAP15W4K58S4-30I-LQFP44。

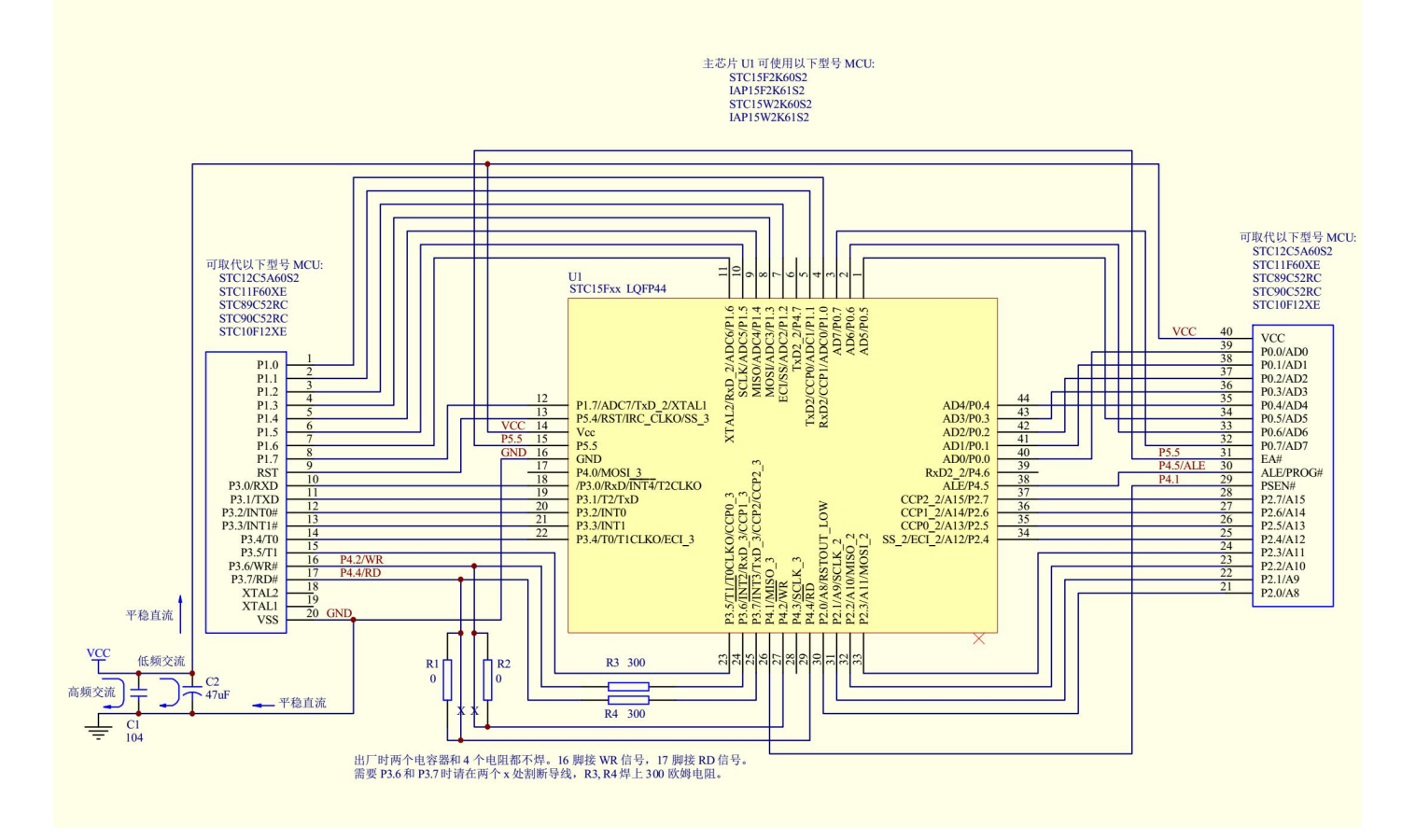

## 1.登录 STC 官网(WWW.STCMCU.COM),下载最新版的 STC-ISP 软件。

人民币0.1

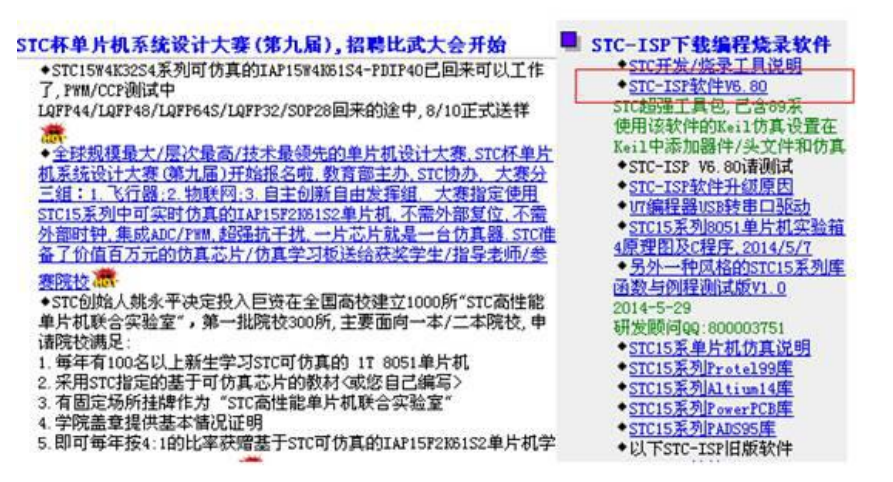

2.准备好 IAP15W4K58S4 芯片最小系统以及串口下载接口与电路。

3.打开 STC-ISP 软件,设置与操作如下。

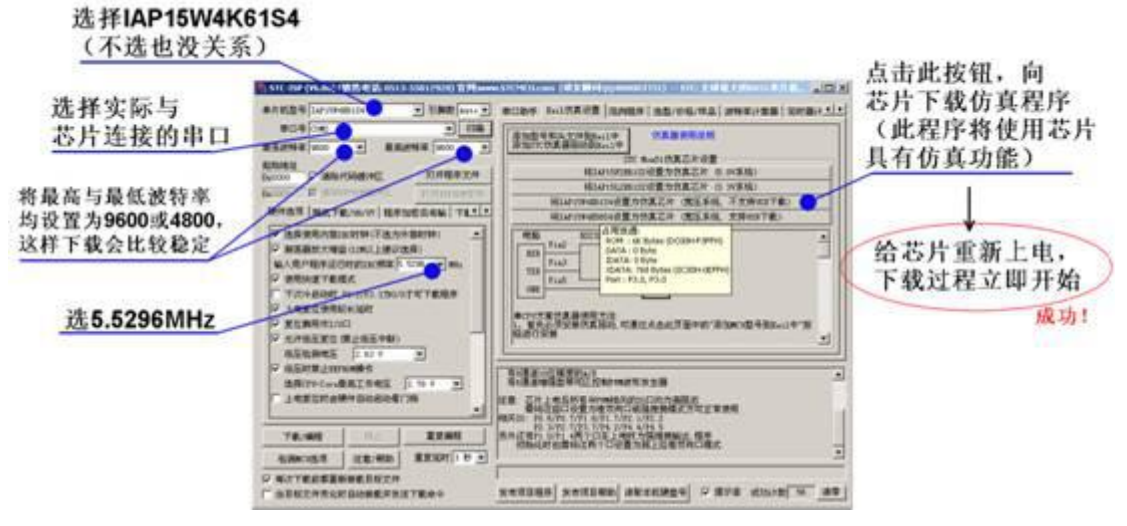

其实所谓"仿真器",也只不过是在单片机芯片中所运行的一个特殊的程序。它一方面将一些寄存器、内存变 量、程序指针的数值传给 PC 端的开发环境(Keil)呈现在用户面前,同时又受控于开发环境使程序以特定方式运行, 比如断点、单步等等。所以,我们在将 IAP15W4K61S4 芯片作为"仿真器"之前,必须要先为它下载一个"仿真程 序"!

注: IAP15W4K61S4 芯片工作可以选用内置晶振,在下载"仿真程序"时,要将此晶振值设置为最低的 "5.5296Mhz",这是很多人『仿真失败』的关键原因。

4.我们仅以一个"流水灯"实验为例来讲解 Keil 软件端的设置与操作方法。

对 STC 的单片机比较熟悉的人,都知道在 Keil 软件中器件选型是没有 STC 芯片的,为了能够实现基于 STC 芯片 的仿真功能,我们必须要让 Keil 软件能够认识我们所使用的芯片。我们点击下图中的按钮,为 Keil 软件添加 STC 芯 片型号、头文件以及仿真驱动程序。

## 点击此按钮为Keil 添加STC芯片型号、 头文件以及仿真器驱动

|      | B口助手 Keil仿真设置 A例程序 选型/价格/样品 法特率计算器 定       |
|------|--------------------------------------------|
|      | 添加型号和头文件到Keil中 仿真器使用说明<br>添加STC仿真器级动动Keil中 |
| -    | STC MonS1仿真芯片设置                            |
|      | 格IAP15F2081S2设置为仿真芯片(5.0V系统)               |
|      | 格IAP15L285152设置为仿真芯片(3.3V系统)               |
|      | 将IAP158488154设置为仿真芯片(宽压系统。不支持USB下载)        |
| 4    | 将IAP158485854设置为仿真芯片(宽压系统_支持058下载)         |
| 111  | -<br>単筋 15232 (5直目标CPU                     |
| 1111 | Pin2 P31                                   |

点击之后,再选择 C51 目录所在的目录,如下图:

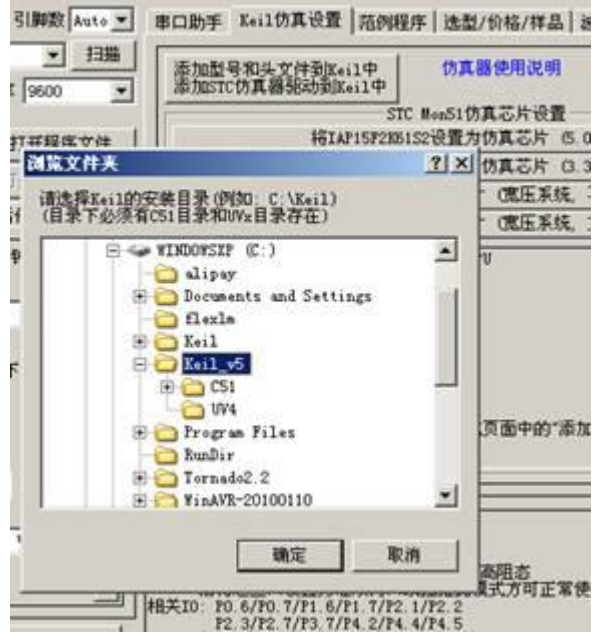

注:为了保证成功实现仿真功能,建议使用最新版的 Keil 软件,比如 Keil V9.0,太老的版本可能会失败。 5.新创建一个工程,芯片选型与设置如下:

| 🖁 Options for Target 'Target 1'                                                                                                    |                                                                                                    |
|----------------------------------------------------------------------------------------------------|----------------------------------------------------------------------------------------------------|
| Device   Target   Output   Listing   User                                                                                                    | C51   A51   BL51 Locate   BL51 Misc                                                                                                    |
| STC MCU Database                                                                                                    | -                                                                                                    |
| Vendor: STC                                                                                                    |                                                                                                    |
| Device: STC15W4K32S4                                                                                                    |                                                                                                    |
| Toolset: C51                                                                                                    |                                                                                                    |
| Search                                                                                                    | Use Extended Linker (LX51) instea                                                                                                    |
| Stater                                                                                                    | Use Extended Assembler (AX51) in:                                                                                                    |
| <pre>STC15%104 STC15%1K16S STC15%204S STC15%408AS STC15%408AS STC15%408S STC15%408S STC15%408S STC15%4K32S4 STC59C52RC STC59C58RD+ STC59C58RD+ STC59C58RD+ STC59C58RD+ STC59C58RD+</pre> | 8051-based microcontroller with 1T(1-clock) High<br>Up to 62 I/D Lines, 8 Timers/Counters, 3 PCA Ti<br>Build-in up to 35MHz oscillator,<br>60K bytes flash R0M, 2048 bytes data RAM,<br>On-chip EEPROM, 4 UARTs, WDT, ISP/IAP, A, |
| OK                                                                                                    | Cancel Defaults                                                                                                    |

右键"工程视图"中的"Target 1",选择第一项,如下图:

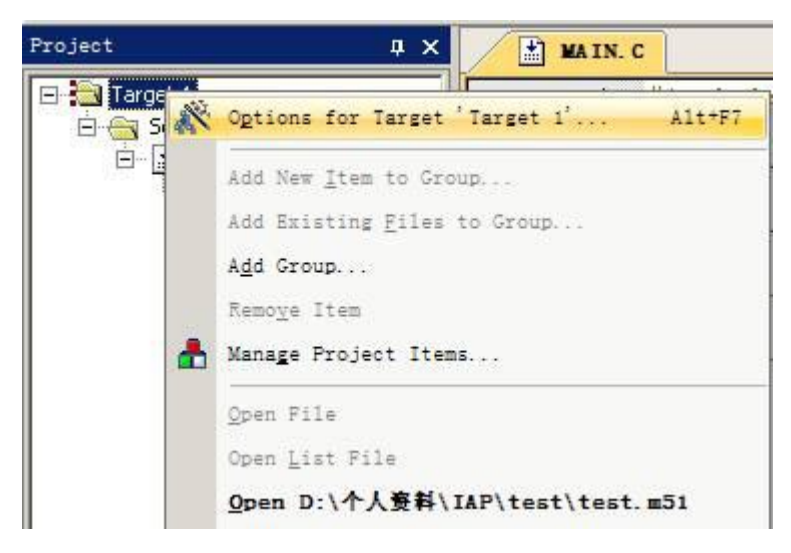

或者按"ALT+F7",出现下图界面,选择 Debug→Use "STC Monistor-51 Driver"→Settings。

| evice   Targe                      | t   Output   Listing   User   C                              | 51   A51   BL51 Locate   BL51 Misc Debug   Utilities                                                       |
|------------------------------------|--------------------------------------------------------------|----------------------------------------------------------------------------------------------------|
| C Use <u>S</u> imula □ Limit Speed | tor Site Site Site Site Site Site Site Site                  | ettings 🔍 Use: STC Monitor-51 Driver 💽 Settings                                                            |
| Load Applie<br>Initialization File | cation at Startup 🔽 Run to mains:                            | n() I Load Application at Startup I Run to main()<br>Initialization File:                                  |
| Bestore Deb                        | un Session Seltings                                          | Target Setup                                                                                               |
| I Breakp<br>I Watch<br>I Memory    | oints 🔽 Toolbox<br>Windows & Performance Analyzer<br>Display | COM Port COM2  Baudrate 115200                                                                             |
| CPU DLL:                           | Parameter:                                                   | Set U7/U8 USB-UART                                                                                         |
| \$8051.DLL                         |                                                              | ATTN : This option is valid only for<br>using U7/U8 as ICE testing board.<br>Otherwise maybe connect fail. |
| Dialog DLL:                        | Parameter:                                                   |                                                                                                    |
| DP51.DLL                           | -pDP8051                                                     |                                                                                                    |

COM 口选择与芯片连接的端口,波特率选"115200",如果失败可以尝试使用其它波特率。到此,仿真功能的一些设置都完成了。

"OK""OK"之后,编写"流水灯"程序,编译通过之后,即可使用仿真功能。Ctrl+F5之后,如果顺利,仿真 界面将会出现,如下图:

| 图 D:\个人资料\)                                                                                                 | AP\test\test.uvpr                                           | oj - 🖬ision                                                                                                    |                                                                                                    |                                                                                                    |                                                                                                    |             |
|----------------------------------------------------------------------------------------------------|-------------------------------------------------------------|----------------------------------------------------------------------------------------------------|----------------------------------------------------------------------------------------------------|----------------------------------------------------------------------------------------------------|----------------------------------------------------------------------------------------------------|-------------|
| Eile Edit Vi                                                                                                | ew Eroject Fig                                              | sh Debug Pegipher                                                                                                    | rals <u>I</u> ools                                                                                                    | gvcs gin                                                                                                    | dow Help                                                                                                    |             |
| 100000                                                                                                    | 5 - 3 - 3                                                   | P. 100 1 1 2                                                                                                    | 日内日                                                                                                    | 第 课 //: //                                                                                                    | n 🙆 🕐                                                                                                    | - 🗟 🥐 🍳     |
| 1 👫 🖪 🔘                                                                                                    | () () () ()                                                 |                                                                                                    | 32.0                                                                                                    | • 🛛 • 📾                                                                                                    | • 🖪 • 📓 • 🔆 •                                                                                                    |             |
| Registers                                                                                                   | <b>4</b> 3                                                  | C Disassembly                                                                                                    |                                                                                                    |                                                                                                    |                                                                                                    |             |
| Register                                                                                                    | Value                                                       | 5: vo                                                                                                    | id main(v                                                                                                    | oid)                                                                                                    | The second second second second second second second second second second second second second second second se                                            |             |
| E Regs<br>R0<br>R1<br>R2<br>R3<br>R4<br>R5<br>R5<br>R7<br>E Sys<br>A<br>B<br>SP<br>E OPTR<br>PC \$<br>E PSW | 0x00<br>0x00<br>0x00<br>0x00<br>0x00<br>0x00<br>0x00<br>0x0 | C:0x0039<br>C:0x003B<br>C:0x003F<br>C:0x0041<br>C:0x0043<br>C:0x0048<br>C:0x0048<br>C:0 | 0590<br>7F10<br>7E27<br>7D00<br>7C00<br>120023<br>80F1<br>787F<br>E4<br>F6<br>finclude '<br>roid delay<br>roid delay<br>roid delay<br>roid delay | INC<br>MOV<br>MOV<br>MOV<br>LCALL<br>SJMP<br>MOV<br>CLR<br>MOV<br>"reg51.h"<br>y(unsigne<br>(Void)<br>(P1++; d | P1(0x90)<br>R7,#0x10<br>R6,#0x27<br>R5,#0x00<br>R4,#0x00<br>delay(C:0023)<br>main(C:0039)<br>R0,#0x7F<br>Å<br>@R0,Å<br>d long time) ( whi<br>elay(10000);) | le(time); ) |

使用仿真按钮即可实现全速运行、单步等功能,如下图:

| RST   | EL 🛞       | € () € () €    | >  |
|-------|------------|----------------|----|
| Regis | ters       | (+) Step (F11) | D  |
| Regi  | ster       | Step one line  | Ι. |
| E H   | legs<br>RO | 0x00           | F  |

我们也可以为某一行代码打上断点,程序在全速运行时,就会自动停在这条语句上,如下图:

\_

| ters  |        | × Disasses        | ably    |            |           |                    |
|-------|--------|-------------------|---------|------------|-----------|--------------------|
| ster  | Value  |                   | 3: vo   | id delay() | unsigned  | long time) ( while |
| Regs  |        |                   | 4:      |            |           |                    |
| - BO  | 0x00   | C:0x              | 0023    | SFOR       | MOV       | OXOB, R7           |
| R1    | 0x00   | C:Ox              | :0025   | SEON       | NOV       | OXOA, R6           |
| - R2  | 0x00   | C:0x              | :0027   | 8D09       | NOV       | 0x09,R5            |
| - R3  | 0x00   | C:Ox              | :0029   | 8008       | MOV       | 0x08,R4            |
| R4    | 0x00   | C:0x              | :002B   | 7808       | MOV       | R0,#0x08           |
| RS    | 0x00   | C:0x              | :002D   | 74FF       | MOV       | A, #OxFF           |
| 85    | 0x27   | C:0x              | 002F    | 120005     | LCALL     | C2LLDIIDATA8(C:    |
| R1    | 0x10   | C:0x              | 0032    | EC         | MOV       | A. R4              |
| sys   | 0.00   | C+0x              | 0033    | 40         | ORI.      | 1 P5               |
| Ê     | 0:00   | 411               |         | 10         | 0111      |                    |
| SP    | 0+00   | and a second      | _       |            |           |                    |
| BPTR  | 0×0000 |                   | MAIN. C |            |           |                    |
| PC \$ | 0x0023 |                   | +       | Hinala H   | wents bit |                    |
| E-PSW | 0x00   |                   | 1       | #include   | regsi.n.  |                    |
|       |        | I NOT             | 2       |            |           |                    |
|       |        |                   | 3       | void delay | (unsigne) | d long time) ( whi |
|       |        |                   | 4       |            |           |                    |
|       |        | 5 void main(void) |         |            |           |                    |
|       |        |                   | 6 🗐     | (          |           |                    |
|       |        |                   | 7       | while(1)   | (P1++; de | elay(10000);)      |
|       |        |                   | 8       |            |           |                    |
|       |        |                   | 9       | while(1);  |           |                    |
|       |        |                   | 10      | 1          |           |                    |